## 関連業者ユーザー新規登録(個別登録)

## 関連業者ユーザーの新規登録方法

関連業者ユーザーの登録は管理者権限のユーザーのみ操作が可能です。 ※助っ人クラウドaの各ユーザーの権限詳細は、別マニュアル「ユーザー権限」 を参照ください。

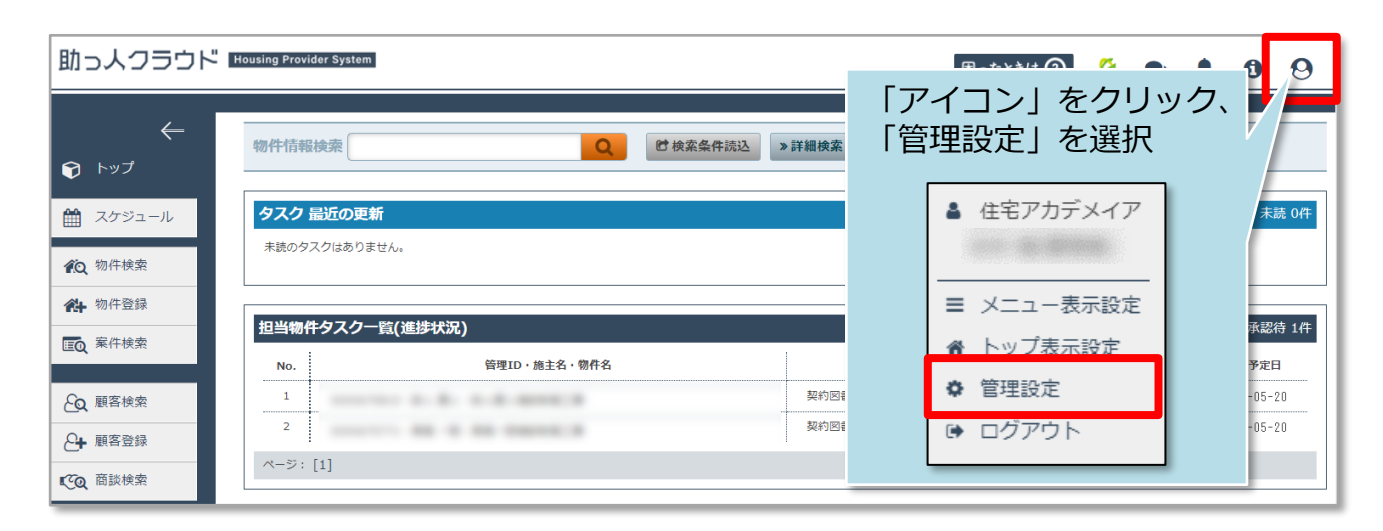

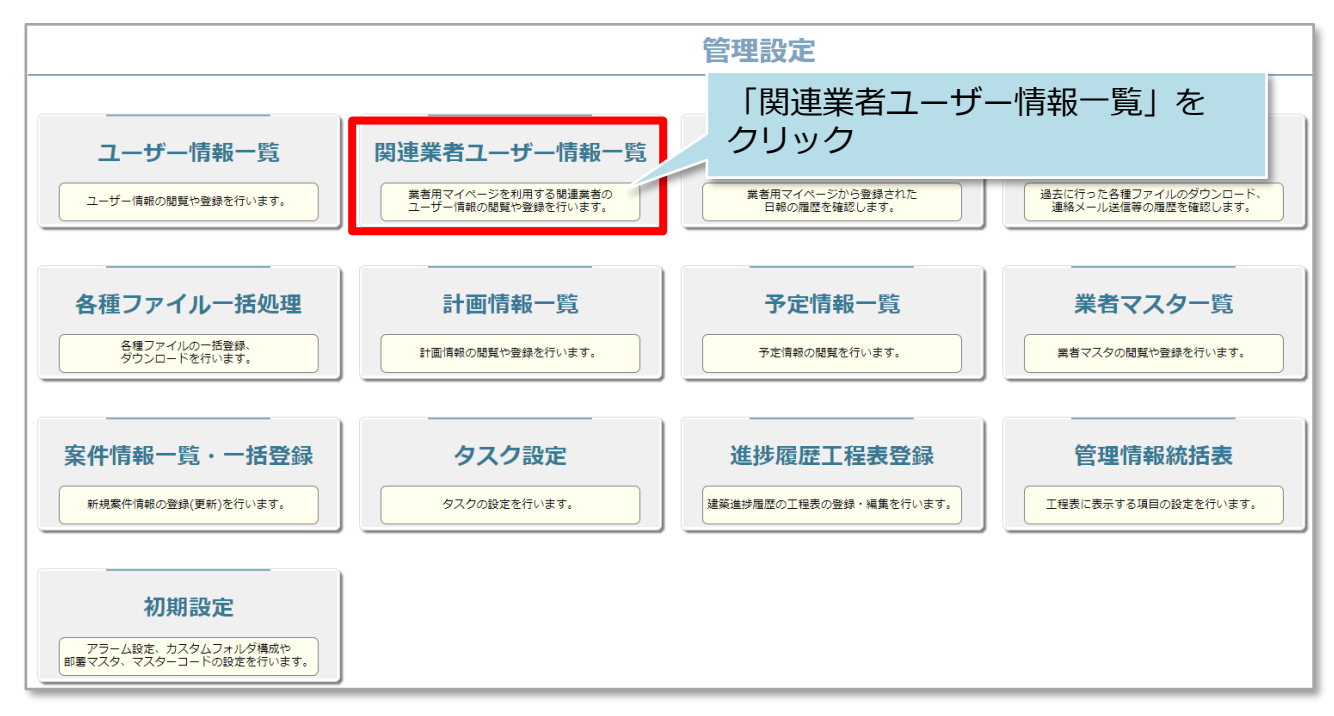

| ←管理設定画面に戻る        |     |                |        | 関連第   | 4-32 - 11 <sup>0</sup> Job 201 126 | 新規登録 | EXCEL-      | 括登録 |  |  |
|-------------------|-----|----------------|--------|-------|------------------------------------|------|-------------|-----|--|--|
| 全選択               | No. | 担当者ID          | 関連業者名  |       | 「新規登録」をクリック                        |      | 未ログイン<br>期間 | 削除  |  |  |
|                   | 1   | GGG-0000-90008 | ジーメンガス | ガス 太郎 |                                    |      | 32日         | 削除  |  |  |
|                   | 2   | GGG-0000-90007 | ジーメン防水 | 防水 太郎 | 新規登録                               |      | 428日        | 削除  |  |  |
|                   | 3   | GGG-0000-90006 | ジーメン屋根 | 屋根 太郎 | 49179632.95                        |      | 109日        | 削除  |  |  |
|                   | 4   | GGG-0000-90005 | ジーメン外壁 | 外壁 太郎 |                                    |      | 398日        | 削除  |  |  |
|                   | 5   | GGG-0000-90004 | ジーメン電気 | 電気 太郎 | 00-0000-0003                       |      | 152日        | 削除  |  |  |
|                   | 6   | GGG-0000-90003 | ジーメン水道 | 水道 太郎 | 00-0000-0002                       |      | 152日        | 削除  |  |  |
|                   | 7   | GGG-0000-90002 | ジーメン大工 | 大工 太郎 | 00-0000-0001                       |      | 0日          | 削除  |  |  |
| ▲チェックを入れたユーザを一括削除 |     |                |        |       |                                    |      |             |     |  |  |
|                   |     |                |        |       |                                    | 検索   | 結果をEXCEL    | 出力  |  |  |

🔇 株式会社 ハウスジーメン

**MSĴ** GROUP

|    | ←関連業者ユーザ情報一覧に戻る                         | 関連業者ユーザ登録             |
|----|-----------------------------------------|-----------------------|
| 1  | 氏名淡字*                                   | (2)   氏名かな* (部署) 名    |
| 4  | 関連業者 <b>名*</b>                          | ⑤ □電話番号               |
| 6  | メールアドレス*                                | メールアドレス2              |
| 7  | 所属部署         所属部署はありません。           部署選択 | □ 各種検索に所属部署に紐付くものを含める |
| 8  | 業務内容(所持資格等)<br>※カレンダーに表示されます            |                       |
| 9  | <b>備考</b><br>※カレンダーに表示されます              |                       |
| 10 | 休止中 □                                   |                       |
|    |                                         | (11) 上記の内容で登録する       |

| 1                                                      | 必須入力項目                                                                                                    |  |  |  |
|--------------------------------------------------------|----------------------------------------------------------------------------------------------------|--|--|--|
| 2                                                      | 必須入力項目                                                                                                    |  |  |  |
| 3                                                      | 必要に応じて登録するユーザーの該当情報を選択・入力ください。<br>(特に本箇所は助っ人クラウドaの他機能と連動はしておりません。)                                                                                                    |  |  |  |
| 4                                                      | 必須入力項目                                                                                                    |  |  |  |
| 5 関連業者ユーザーの連絡先を入力してください。助っ人クラウドaアフ<br>ワンタッチ発信が可能になります。 |                                                                                                    |  |  |  |
| 6                                                      | <ul> <li>必須入力項目</li> <li>登録したメールアドレス宛に助っ人クラウドaのID・PWや、各種助っ人クラウドaの通知メールを送信します。メールアドレス2は必須ではありません。</li> <li>※メールアドレスが誤っていると、登録するユーザー宛にメールが届きません。</li> <li>お間違いがないよう、ご注意ください。</li> </ul>      |  |  |  |
| 7                                                      | 所属部署を選択いただけます。部署移動があった際に変遷を記録することも可<br>能です。利用には部署マスタの登録が必要です。右のボックスにチェックを入<br>れると、ID権限が「担当者」のユーザーを物件や顧客情報に担当者として紐付<br>けなくても、部署単位で紐付けしておけば、該当物件や顧客情報が閲覧できる<br>ようになります。※詳細は別マニュアル「マスタ関連」を参照。 |  |  |  |
| 8-9                                                    | 必要に応じて登録するユーザーの該当情報を入力ください。<br>(特に本箇所は助っ人クラウドaの他機能と連動はしておりません。)                                                                                                    |  |  |  |
| 10                                                     | 登録したユーザーを休止状態にするチェック箇所です。<br>※詳細は「休止」の項を参照。                                                                                                    |  |  |  |
| (11)                                                   | クリックすると、⑥で入力したメールアドレス宛にIDとPWが送信されます。<br>※届くメールは次のページを参照。                                                                                                    |  |  |  |

| Ξ From: 助っ人クラウド α <no-reply@subcon.hp-core.net> 🚑<br/>件名: 【助っ人クラウド α 】ログインDとバスワードのお知らせ。 <mark>[タグ追加]</mark><br/>日時: Tue, 25 Oct 2022 14:57:34</no-reply@subcon.hp-core.net> | 前ページの画面で登録すると<br>こちらのメールがユーザーに届きます。 |  |  |  |  |  |
|----------------------------------------------------------------------------------------------------|-------------------------------------|--|--|--|--|--|
| 様                                                                                                    |                                     |  |  |  |  |  |
| このメールは、ユーザー登録時にシステムより自動送信されています。                                                                                                    |                                     |  |  |  |  |  |
| ログインID:<br>パスワード:                                                                                                    |                                     |  |  |  |  |  |
| ご利用の前に、利用規約をよくお読みいただき、同意の上、ご利用いただくようお願い申し上げます。<br>ご利用いただいた場合には、利用規約の諸条件すべてに同意いただいたものとさせていただきます。<br>また、同意いただけない場合には、下記連絡先よりお問い合わせください。                                       |                                     |  |  |  |  |  |
| 下記のURLからログインしてください。                                                                                                    |                                     |  |  |  |  |  |
|                                                                                                    |                                     |  |  |  |  |  |
| Gmen営業環境2(本番)                                                                                                    |                                     |  |  |  |  |  |

※上記メールが届かない場合、迷惑メールフォルダに振り分けられていないか、 確認ください。迷惑メールフォルダにもメールが届いていない場合、 登録したメールアドレスに誤りがある可能性があります。 その場合は、メールアドレスを確認のうえ、必要に応じて登録したメールアドレスを を更新し、パスワードの再発行処理を行ってください。

・メールアドレスの更新は「関連業者ユーザー情報変更」の項を参照ください。

・PWの再発行処理は「関連業者パスワード変更」の項を参照ください。

MSĴ GROUP 🛛 👸 株式会社 ハウスジーメン 💿 House G-men Co., Ltd All Rights Reserved.